# BAB I V

## Hasil Tercapai

## IV.1 Implementasi Layout Sistem

Implementasi aplikasi *web* ini dimulai dengan tampilan halaman depan *E-Plaza*, yang terdiri dari halaman *Iframe*, kolom untuk *login*, produk-produk baru. Pada *menu* diatas terdapat konten-konten untuk *link* kehalaman lain seperti *link* ke halaman *register*, *login*, *help*, Informasi. Berikut ini merupakan gambar 4.1 yang memperlihatkan halaman *index E-Plaza*.

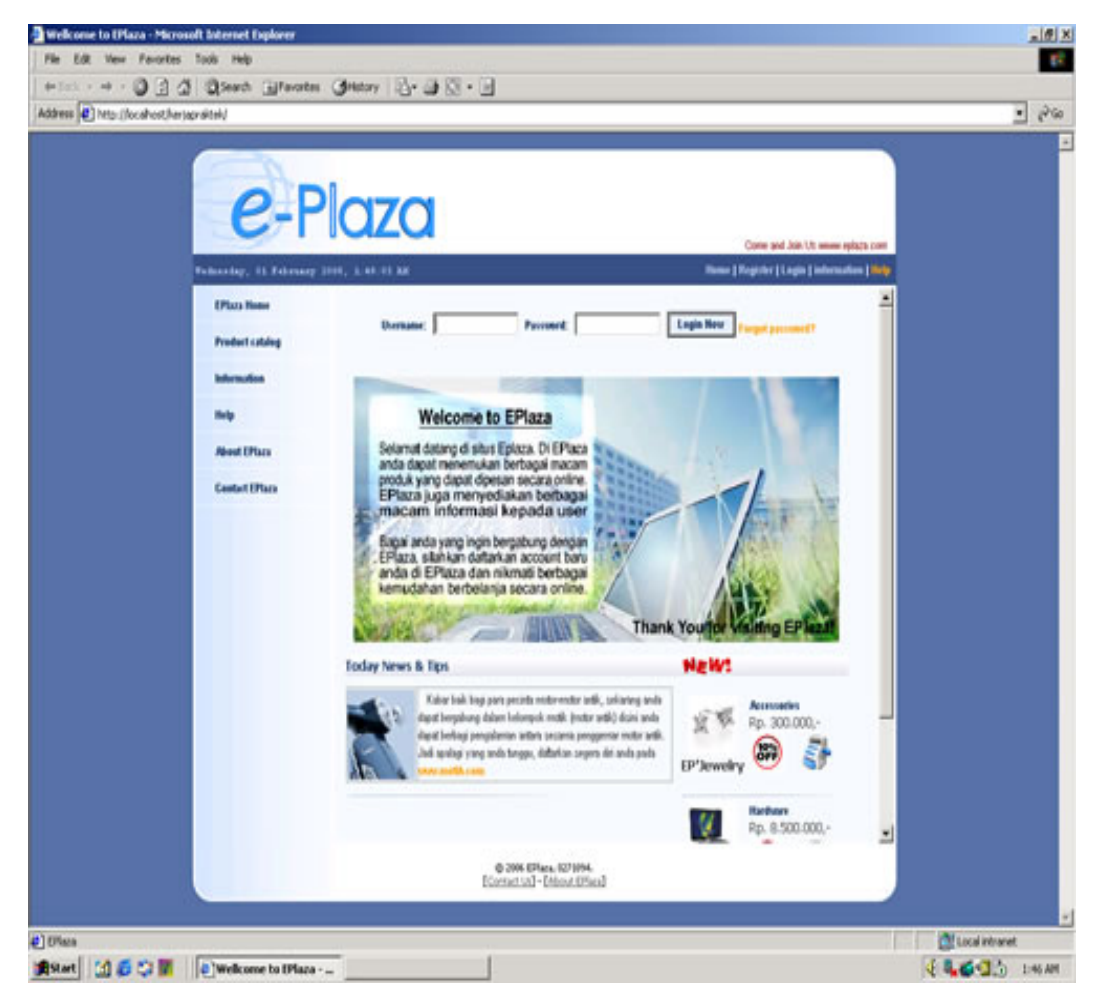

Gambar 4.1 Desain Layout Utama halaman index

Pada gambar 4.2 berikut ini merupakan halaman *Help* yang muncul melalui *pop up windows* dengan tujuan agar *user* lebih mudah dalam mencari bantuan yang mereka butuhkan.

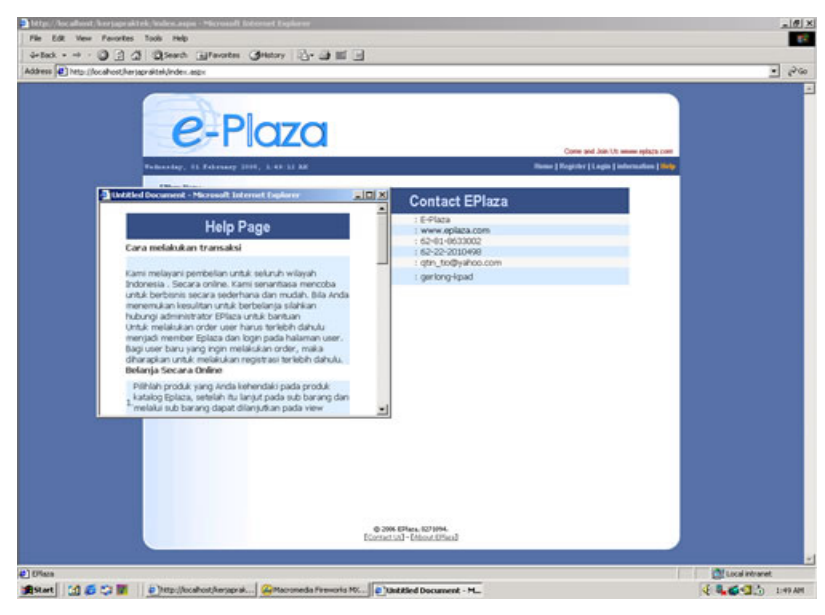

Gambar 4.2 Desain Layout halaman help dan contact E-Plaza

*Contact E-Plaza* dimunculkan melalui *iframe*, seperti halnya halaman informasi yang memuat informasi produk baru yang menjadi *best seller*, sejarah arsitektural seperti gambar 4.3 dan lain sebagainya di panggil melalui *iframe* pada halaman utama *E-Plaza*.

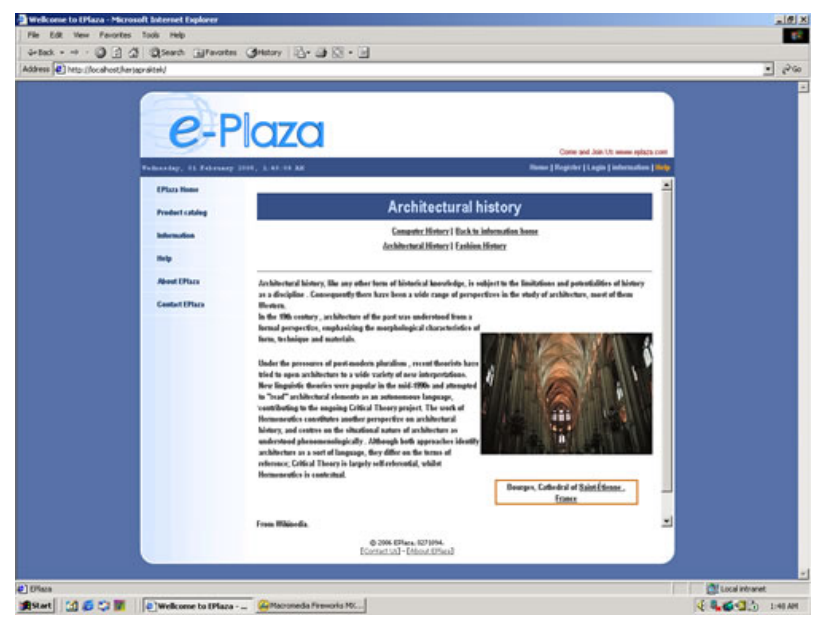

Gambar 4.3 Desain Layout Halaman informasi history architectural

| Description       Description         Partial       Description         Partial <th>Maintender<br/>Production<br/>Banander<br/>Refer<br/>Advent (Phi<br/>Canton (Phi</th> <th>P Ploza<br/>to reference (100, 100, 100, 100, 100, 100, 100, 100</th> <th>Care and Jan 12 million explicit care<br/>Manae   Register   Lagin   Information   Million<br/>About E-Plaza<br/>: 67492<br/>: 67492</th> <th></th> | Maintender<br>Production<br>Banander<br>Refer<br>Advent (Phi<br>Canton (Phi | P Ploza<br>to reference (100, 100, 100, 100, 100, 100, 100, 100                                  | Care and Jan 12 million explicit care<br>Manae   Register   Lagin   Information   Million<br>About E-Plaza<br>: 67492<br>: 67492 |  |
|----------------------------------------------------------------------------------------------------|-----------------------------------------------------------------------------|--------------------------------------------------------------------------------------------------|----------------------------------------------------------------------------------------------------|--|
| First Name     About E-Piaza       Productidadg     Nama     1.646a       Nama     1.646a       Nama     1.640a       Nama     1.640a                                                                                                    | (Paur Ne<br>Product &<br>Metrosofie<br>Realy<br>Advect (Paur<br>Gastar(P    | na<br>Noma<br>http://<br>tekpon<br>Focsinile<br>Dordin sejak tahun<br>Dordin sejak tahun         | About E-Plaza<br>: 6-6162<br>: www.splaza.com<br>: 6-01-6-60000<br>: 6-22-500000<br>: 2005                                                                                                    |  |
| Notes     About E-Plaza       Nota     E-Rea       Internation     Hittp://www.mplaxata/       Internation     Hittp://www.mplaxata/       Internation     Hittp://www.mplaxata/       Reversite jack table     1202/20100000; term removal multi produkt, termination of the sector memory internation of the sector memory internation of the sector memo                                                                                                    | Product in<br>Browning<br>Raty<br>Advent (Pro-<br>Gastert (P                | nting<br>Norma<br>n Hittp://<br>Telepon<br>Facsimile<br>Bendiel serjak tahun<br>19 koski Wahatha | About E-Plaza<br>: 6-9429<br>: www.eplaza.com<br>: 6-919-6600002<br>: 6-822-20100000<br>: 2005                                                                                                    |  |
| Prederindeg     Prederindeg       Noma     E Page       Manutin     E Page       Manutin     E Page       Manutin     E Page       May     E Page       May     May       May     May       May     May       May     May       May     May       May     May                                                                                                    | Frieden La<br>Indemailes<br>Abeat (PL<br>Geotart (P                         | nting<br>Norma<br>Http://<br>Telepon<br>Facsimile<br>Beedini sejak tahun<br>MP teok Wahatiba     | : E=Flata<br>1 Werk xplata.com<br>: 64:H1:603002<br>: 64:22-2010000<br>: 2005                                                                                                    |  |
| Memodes     Http://iiii/iiiiiiiiiiiiiiiiiiiiiiiiiiiii                                                                                                    | bdornadio<br>Nato<br>Asiant (H<br>Gastart (H                                | n Hitp://<br>Telspon<br>Focsinile<br>Berdiri sejak tahun                                         | : Www.splaza.com<br>: 62+01-0630002<br>: 62-22-2010/000<br>: 2005                                                                                                    |  |
| No     Forcine/s     15 - 22-2010000       Aveat Thin     12:000       Aveat Thin     12:000       Select Thie     India System (Exploring the probability of the probability of the probabil                                                                                                    | Help<br>Sheet (Fit<br>Contart (F                                            | Facsimile<br>Beediri sejak tahun<br>Im                                                           | : 62-22-2010/00/<br>: 2005                                                                                                    |  |
| Next Thus     Total       Genetifies     1000       Genetifies     10000       Genetifies     10000 <td>About Dhu<br/>Context (P</td> <td>in book Website</td> <td>: 200</td> <td></td>                                                                                                    | About Dhu<br>Context (P                                                     | in book Website                                                                                  | : 200                                                                                                    |  |
| Center(Titue)  Center(Titue)  Cente                                                                                                    | Contaction                                                                  | Actual the party of                                                                              | Website e-commerce yang menjual multi produk.<br>: Produk yang di jual untuk saat ini: fashion, buku,                                                                                                    |  |
| Vial         Mergid Vebsite = commerce and bettarif           Mergid Vebsite = commerce and bettarif         Mergid Vebsite = commerce and bettarif           Mial         Mercer an policy and yourg bak bags to word an experiment.           Mergid Vebsite = commerce and bettarif         Mergid Vebsite = commerce and bettarif           Mial         perceland and perceptional.         merceland and perceptional.           merceland and bettarif         perception and perceptional.         does an produit.           Perceptioner & designer for         Constan         Constandiance           0 2005 Effect Bettiget         Bettiget         Bettiget                                                                                                    |                                                                             | spornor                                                                                          | kenguter, desam produk/englan, art.<br>= Br5 : parter barre (paiaan din fashorin)<br>= Eight : parter barre (paiaan din fashorin)<br>= Walk (pada : parter or inter (richmaid dan separah)<br>= Walk (pada : parter or inter (richmaid dan separah)<br>= During : parter barre (pada dan fashorin)<br>= Tomey hifter : parter barre (padaan dan<br>fashorin)                                                                                                    |  |
| Neil Mentorkian polsyman yang bak bagi uan dan member bak diahan bonsing manghan bagi uan dan member bak diahan bonsing manghan bagi uan member bak notomati yang bak bagi uan member bak diahan bonsing manghan bagi uan member bak diahan bansing manghan bagi uan member bak diahan bansing manghan bagi uan member bak diahan bansing manghan bagi uan member bak diahan bansing manghan bagi uan member bak diahan bansing manghan bagi uan member bak diahan bansing manghan bagi uan member bak diahan bansing manghan bagi uan member bak diahan bansing manghan bagi uan member bak diahan bansing manghan bagi uan member bak diahan bansing manghan bagi uan member bak diahan bansing manghan bagi uan member bak diahan bansing manghan bagi uan member bak diahan bansing manghan bansing manghan bagi uan member bak diahan bansing manghan bansing manghan ba                                                                                                    |                                                                             | visi                                                                                             | Menjadi Website e-commerce yang bertaraf<br>International.                                                                                                    |  |
| Programmer & disigner for Origin<br>E-Haza<br>0 2006 Effect Stress Files<br>Constant - Choir Stress Stress Stress                                                                                                    |                                                                             | Misi                                                                                             | Memberikan pelujanan yang bak bagi user dan<br>member bak dalam terovering magun transaksi<br>perebelan dan pengriman.<br>memberkan informasi umum dan reformasi tentang<br>produk yang akan debel, yaita jenis produk, bertak<br>rina deur semak k                                                                                                    |  |
| 6-308 EPies UT964.<br>Constant - Chant Band                                                                                                    |                                                                             | Programer & designer f<br>E-Plaza                                                                | or : Christin                                                                                                    |  |
|                                                                                                    |                                                                             | 6 ave<br>Electrat                                                                                | Eller (2)194<br>Al - (Dissertions)                                                                                                    |  |

Gambar 4.4 berikut ini merupakan halaman tentang latar belakang berdirinya *E-Plaza*.

Gambar 4.4 Desain Layout Halaman About E-Plaza

Untuk memperoleh *username* dan *password* pada waktu akan *login* ke dalam *E-Plaza*, *user* harus terlebih dahulu mengisi *form* registrasi seperti yang terlihat pada gambar 4.5 atau melakukan registrasi terlebih dahulu untuk menjadi *member* dari *E-Plaza*.

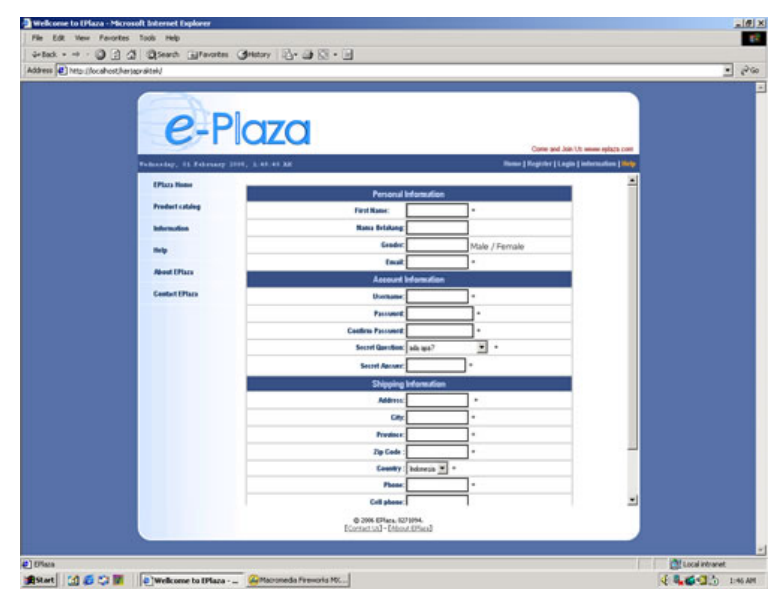

Gambar 4.5 Desain Layout Halaman register

Setelah memiliki *username* dan *password user* tersebut dapat melakukan *login* kedalam *E-Plaza* melalui halaman *login* pada gambar 4.6 atau pada halaman utama *E-Plaza* (Gambar 4.1)

| e Edit View Pero | ertes Tools Help      | and a second second second second second second second second second second second second second second second                                                                                                    |                                             |                | Ĩ  |
|------------------|-----------------------|----------------------------------------------------------------------------------------------------|---------------------------------------------|----------------|----|
| Back + + · )     | 2 2 Seath Bravata     | · Ghetay 김· 과 전· 네                                                                                                    |                                             |                | 10 |
|                  | e-F                   | Plaza                                                                                                    |                                             |                |    |
|                  | Tabastar, 11 Fabrance | 1000. 1. 47-11. MR                                                                                                    | Name   Register   Lagin   information   100 |                |    |
|                  | EPiaza Name           |                                                                                                    |                                             |                |    |
|                  | Product a states      | Member Login                                                                                                    |                                             |                |    |
|                  | Internation           | Wells and to EPEace solid-the new user please register year escenate<br>first for logis and new account,<br>For EPEace seember please hops with your mersanes and pressure.<br>It you bright your parsword please click Col Pressured. | Usersans .                                  |                |    |
|                  | nuty .                | Thank you for join un f                                                                                                    | Provent                                     |                |    |
|                  | About CPlace          |                                                                                                    | Login New                                   |                |    |
|                  | Centert EPtara        | - How a mice day -                                                                                                    |                                             |                |    |
|                  |                       |                                                                                                    |                                             |                |    |
|                  |                       | © 2006 EPlana, 827 1994.<br>Econatical - Entand (Effect)                                                                                                    |                                             |                |    |
|                  |                       |                                                                                                    |                                             | Local intranet |    |

Gambar 4.6 Desain Layout Halaman login

Berikut ini merupakan gambar 4.7 halaman produk katalog, gambar 4.8 halaman *sub* katalog dan gambar 4.9 yang merupakan halaman *view produk*. Pada ketiga halaman ini *user* dapat memilih produk yang mereka inginkan tanpa harus *login* terlebih dahulu.

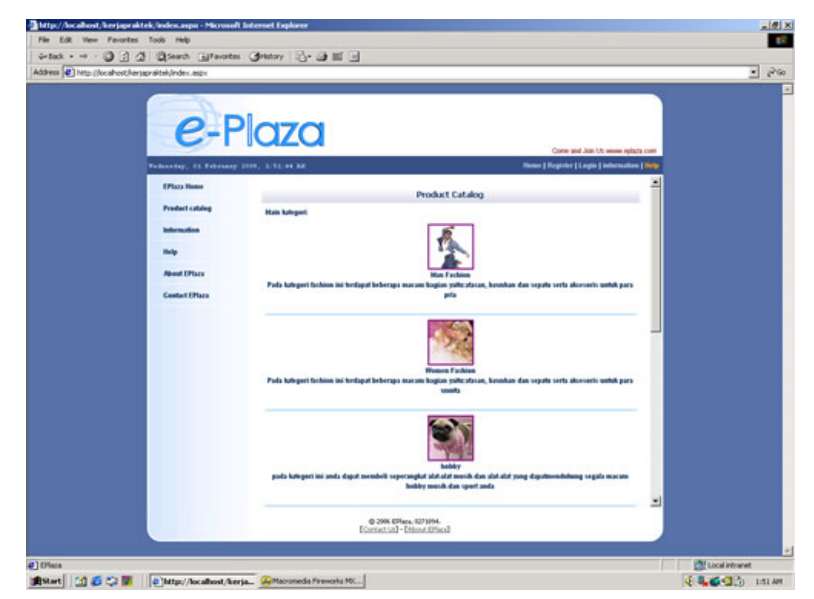

Gambar 4.7 Desain Layout Halaman katalog

Gambar 4.8 berikut ini merupakan gambar halaman *sub* kategori produk, misalnya kategori pakaian wanita terbagi menjadi sub kategori pakaian atas wanita, pakaian bawah wanita, aksesoris wanita, tas wanita, sepatu wanita.

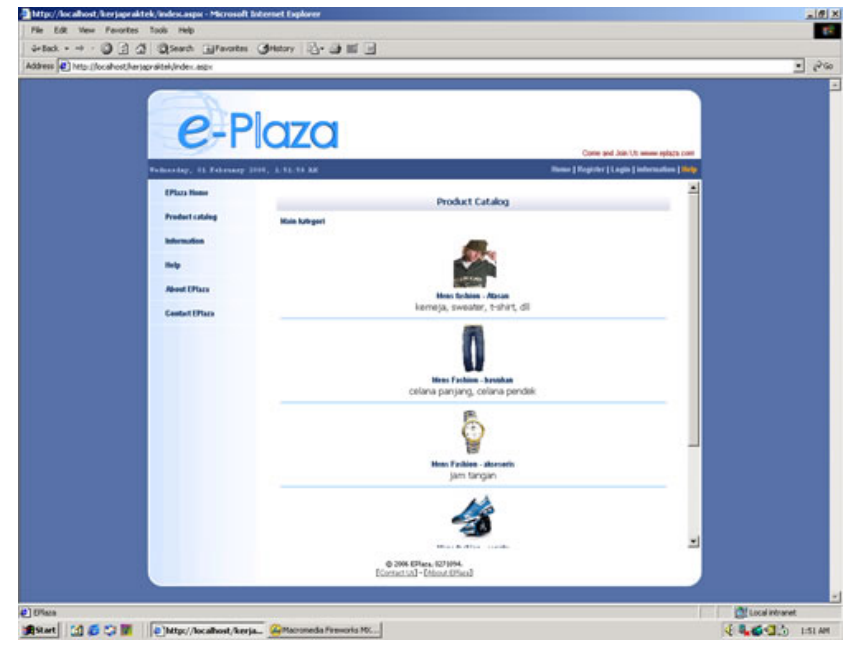

Gambar 4.8 Desain Layout Halaman sub katalog

Gambar 4.9 berikut ini merupakan gambar halaman produk yang merupakan turunan dari sub kategori produk.

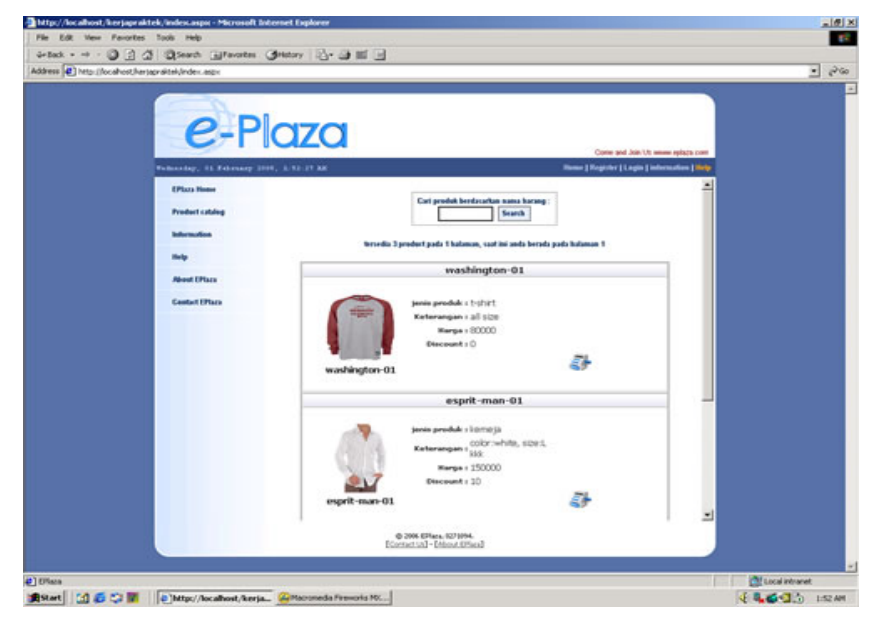

Gambar 4.9 Desain Layout Halaman produk

Setelah memasuki halaman produk (Gambar 4.9), apabila user mengklik gambar mesin penjual / tombol buy now, maka user akan langsung terhubung kehalaman form order dimana jumlah produk dapat diinput dan akan tersubmit langsung kedalam shopping cart yang akan dijelaskan pada gambar 4.18.

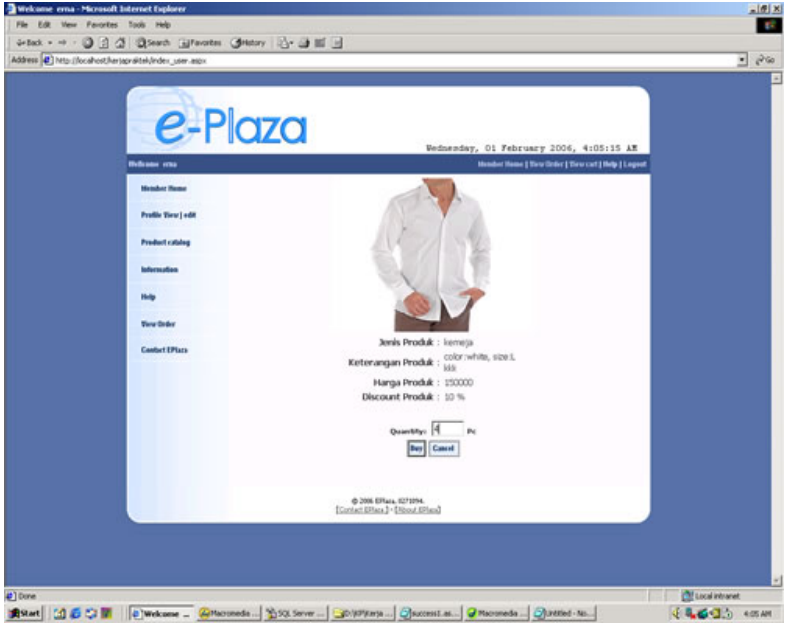

Gambar 4.10 Desain Layout Halaman buy

## IV.2 Implementasi setelah login

Berikut ini merupakan contoh halaman yang terdapat pada halaman setelah *login* menurut jenis *user* yang berbeda.

#### IV.2.1 Implementasi halaman pada User admin

Pada halaman admin, tampilan *interface* cukup sederhana, hal ini dikarenakan seorang admin memerlukan *page* yang cukup luas untuk melakukan identifikasi.

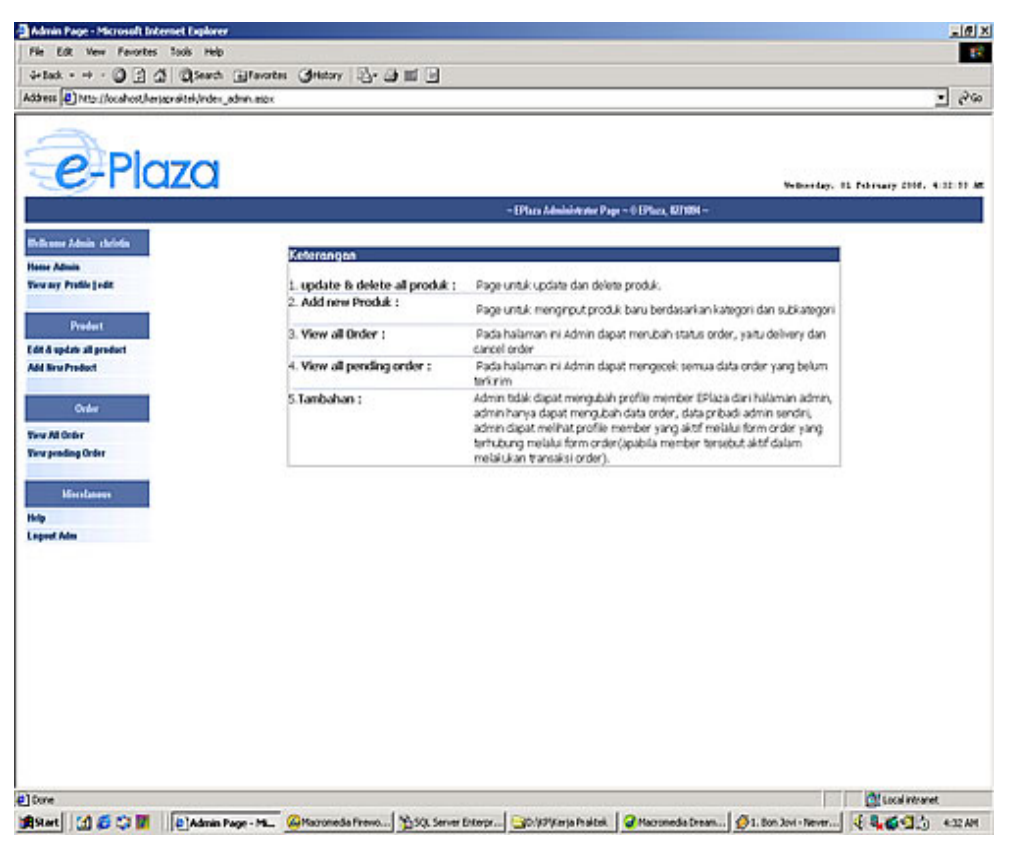

Gambar 4.11 Desain Layout Utama halaman Admin

Pada halaman *input* produk baru terdapat pengelompokan produk berdasarkan kategori dan *sub* kategory (4.12). Pada halaman *update* data barang akan muncul tombol *edit*, *delete*. Penjelasan dapat dilihat pada gambar 4.13 dan gambar 4.14.

| 1+100. + -1 · · ·       | 3 3 Seath Blantes Grittory 2- 3 1                         |                                         |
|-------------------------|-----------------------------------------------------------|-----------------------------------------|
| stress 🚯 http://locaho  | other)gridtek/index_admin.apx                             | • 00                                    |
| e-P                     | laza                                                      | Wellworday, 01 February 2006, 4 10:11 A |
|                         |                                                           | - EPhan Administrator P                 |
| hillione Jahrin shriefe |                                                           |                                         |
| Name Admin              | Add New Item                                              |                                         |
| iew my Profile jedit    | ID Kategori : - Select Category                           |                                         |
| 1000000000              | Sub Kategori : Silohkan Pilih Kategori terlebih dahulul 💌 |                                         |
| Product                 | Nama Produk:                                              |                                         |
| dt & update all product | Janis Produk:                                             |                                         |
| dd New Predect          | Qty Produk:                                               |                                         |
| Order                   | UntPros:                                                  |                                         |
| and the factor          | Keterangan:                                               |                                         |
| inv preding Order       |                                                           |                                         |
|                         |                                                           |                                         |
|                         | Sampel:                                                   |                                         |
| -                       | Discount: %                                               |                                         |
| ngood Adm               | Warranty:                                                 |                                         |
|                         | Padiro                                                    |                                         |
|                         |                                                           |                                         |
|                         | dean                                                      |                                         |
|                         |                                                           |                                         |
|                         |                                                           |                                         |

Gambar 4.12 Desain Layout Halaman input barang

Pada halaman *update* produk terdapat tombol edit dan delete yang dapat dilihat pada lingkaran biru pada gambar 4.13.

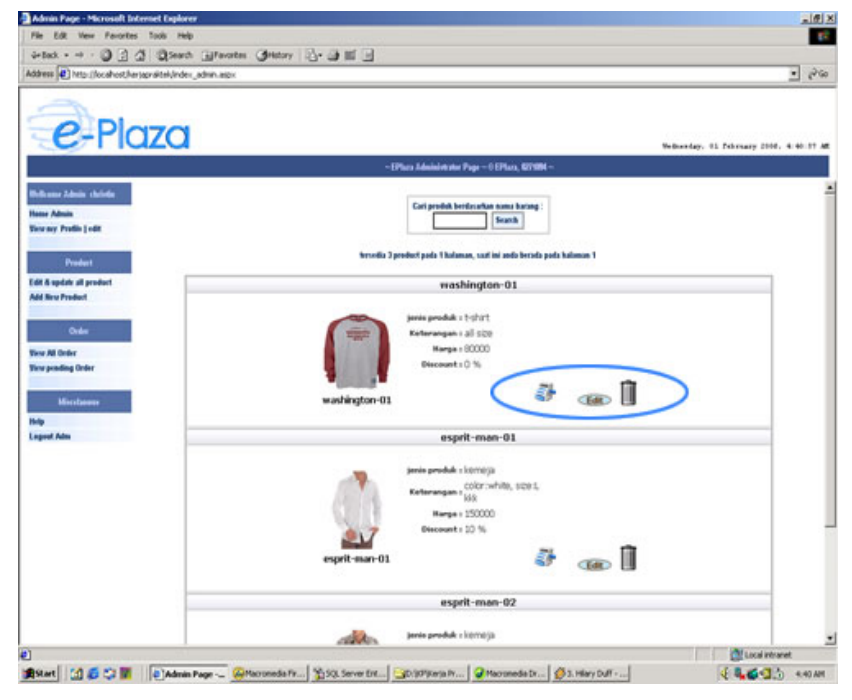

Gambar 4.13 Desain Layout halaman edit barang

Dapat dilihat pada gambar 4.14 apabila tombol delete diklik, maka akan muncul message box yang memberi konfirmasi.

| Admin Page - Microsoft Enternet Explorer                                                                                                    |                                                                         | _ 0                                     |
|----------------------------------------------------------------------------------------------------|-------------------------------------------------------------------------|-----------------------------------------|
| tin Edit View Parasteri Tasia maja                                                                                                    |                                                                         |                                         |
| i-ted                                                                                                    | 77 心・診測 国                                                               |                                         |
| daress (@) http://locahost/herjapraktek/index_admin.aspx                                                                                                    |                                                                         | - eva                                   |
| e-Plaza                                                                                                    |                                                                         | Wellianday, 01 February 2000, 4-20-02 A |
|                                                                                                    | -Dim                                                                    | Administrator Page - 0 EPlace, 627604 - |
| Dellemme Admin chelodie                                                                                                    |                                                                         |                                         |
| Same Admin                                                                                                    | Carl produk berderarkan nama barang :                                   |                                         |
| dere ny Profile ( offi                                                                                                    | Beath                                                                   |                                         |
|                                                                                                    | tercodia 3 product pada 1 Italaman, sunt ini ando berada pada halaman 1 |                                         |
| Product                                                                                                    |                                                                         |                                         |
| lat a spare at product                                                                                                    | washington-01                                                           |                                         |
|                                                                                                    | innin produk a t-shirt                                                  |                                         |
| Order                                                                                                    | Keterangan i all s20                                                    |                                         |
| liese All Onder                                                                                                    | Harpa = 80000                                                           |                                         |
| Jana pending Order                                                                                                    | Discount 1 0 %                                                          |                                         |
|                                                                                                    |                                                                         |                                         |
| Minertanee                                                                                                    | washington-01                                                           |                                         |
| http                                                                                                    | Microsoft Internet Explorer                                             |                                         |
| and the second second se | Apakah anda yake ingin menghapus Item: washington-017                   |                                         |
|                                                                                                    | ~                                                                       |                                         |
|                                                                                                    | OK Cancel                                                               |                                         |
|                                                                                                    | Bases - 150000                                                          |                                         |
|                                                                                                    | Discount = 10 %                                                         |                                         |
|                                                                                                    | <u>.</u>                                                                |                                         |
|                                                                                                    | esprit-man-01 😚 👝 📗                                                     |                                         |
|                                                                                                    |                                                                         |                                         |
|                                                                                                    | esprit-man-02                                                           |                                         |
|                                                                                                    |                                                                         |                                         |
|                                                                                                    | Jania produk z kornoja                                                  |                                         |
| Shortcut to delete .item.aspu'hd=1                                                                                                    |                                                                         | Local intranet                          |

Gambar 4.14 Desain Layout Halaman delete

Gambar 4.15 berikut ini merupakan gambar history *order* pada halaman admin, di halaman ini admin dapat mengubah status *order* baik itu *delivered* ataupun *canceled*.

| A.                         |                |                          |                |                            |                               |            |                 |                    |
|----------------------------|----------------|--------------------------|----------------|----------------------------|-------------------------------|------------|-----------------|--------------------|
| e-Plo                      | aza            |                          |                |                            |                               |            | Welliam day, 91 | Pebruary 2008. 4:3 |
| oleator Page - O EPhon, NE | 1984 -         |                          |                |                            |                               |            |                 |                    |
| kanar Admin sheleda        | Procatian Only | er berelasarkan Door RD: | Search         |                            |                               |            |                 |                    |
| ne Admin                   |                |                          |                |                            |                               |            |                 |                    |
| a sub taxes look           |                |                          | Territor       | of 710pter and 1 holeson a | and ini stada barrada anda ba | famore 1   |                 |                    |
| Product                    |                |                          |                |                            | an an ana ana an an an an an  |            |                 |                    |
| t & update all product     | Customer       | Order Date               | Delivered Date | Fayment Method             | Status                        | Dent       | Cancel Order    | Delver             |
| New Product                | bink.          | 1 Pebruari 2006          | belum dikirim  | Cash on Delivery           | Belum Dikirim                 | View Order |                 | Chestran           |
|                            |                | 1 Pebruari 2006          | Belum dikirim  | Cash on Delivery           | Belum Okinim                  | View Order |                 | Cetter             |
| Ores                       |                | 1 Pebruari 2006          | Belum dikarim  | Cash on Delivery           | Belum Dikirim                 | View Order | Gene            | Chellyer           |
| r All Onder                |                | 1 Pebruari 2006          | Belum dikirim  | Cash on Delivery           | Belum Dikirim                 | View Order | Centre          | Chellyer           |
| Provide Control            |                | 1 Pebruari 2006          | Belum dikirim  | Cash on Delivery           | Belum Dikinim                 | View Order | 0000            | Calver             |
| pout Autos                 |                |                          |                |                            |                               |            |                 |                    |

Gambar 4.15 Desain Layout history order member

Berikut ini merupakan Gambar 4.16 yang memperlihatkan *table* yang muncul apabila tombol *edit* pada *update* produk diklik.

| Admin Page - Microso      | At Internet Explorer                                                                                             |                               |                                   | لا الله ا                               |
|---------------------------|----------------------------------------------------------------------------------------------------|-------------------------------|-----------------------------------|-----------------------------------------|
| Ele Lik Yew Fr            | ortes Isols Help                                                                                                 |                               |                                   | T <sup>2</sup>                          |
| 4-Iack - + - ③            | 글 쇼 @Seach @Favories @History 고                                                                                  | 7-09-11 []                    |                                   |                                         |
| Agares (D) Marillocaly    | st,herjapneitek,index_admn.aipx                                                                                  |                               |                                   | - ere                                   |
| -                         |                                                                                                    |                               |                                   |                                         |
| OD                        | 070                                                                                                    |                               |                                   |                                         |
| -C-F                      | laza                                                                                                    |                               |                                   | Wellowday, 81 Pebruary 2008. 4.40-15 At |
|                           |                                                                                                    | - EPture Administrat          | er Page - 0 EPface, \$271094      |                                         |
| Different Lines - Marine  |                                                                                                    |                               |                                   |                                         |
| Harry Admin               | Edit                                                                                                    | lon                           |                                   |                                         |
| Very my Profile   edit    | ID Kategori : Man Fashion                                                                                        | 2                             |                                   |                                         |
|                           | ELE Kategori : Mens teshion -                                                                                    | Alason 💌                      |                                   |                                         |
| Predet                    | Karna Produk:                                                                                                    |                               |                                   |                                         |
| Edit & update all product | Denis Produk:                                                                                                    |                               |                                   |                                         |
| Add New Product           | Ctr Prod.k: 19                                                                                                   |                               |                                   |                                         |
| orter.                    | UntPrice: 0000                                                                                                   | _                             |                                   |                                         |
|                           | Keterangan:                                                                                                    | N I                           |                                   |                                         |
| Yorg availing Order       |                                                                                                    | 1                             |                                   |                                         |
|                           |                                                                                                    |                               |                                   |                                         |
| Micclaser                 | Eampel: majorituting                                                                                             |                               |                                   |                                         |
| Help                      | Discount: 8 %                                                                                                    |                               |                                   |                                         |
| Lagret Adm                | Warranty: he wararty                                                                                             |                               |                                   |                                         |
|                           | Pading                                                                                                    | ±                             |                                   |                                         |
|                           |                                                                                                    |                               |                                   |                                         |
|                           | 4                                                                                                    |                               |                                   |                                         |
|                           |                                                                                                    |                               |                                   |                                         |
|                           |                                                                                                    |                               |                                   |                                         |
|                           |                                                                                                    |                               |                                   |                                         |
|                           |                                                                                                    |                               |                                   |                                         |
|                           |                                                                                                    |                               |                                   |                                         |
|                           |                                                                                                    |                               |                                   |                                         |
|                           |                                                                                                    |                               |                                   |                                         |
| Done                      | and the second second second second second second second second second second second second second second second |                               |                                   | Cocal intraret                          |
| 🗯 Start 🔄 🚺 💋 😂           | Admin Page 🖓 Macroneda Fr                                                                                        | SQL Server Ent SD. (KP%ker)al | Pr 🖌 Maconedia Dr 💋 3. Hiary Duff | * 🤄 🔩 🍏 🖓 440 AM                        |

Gambar 4.16 Desain Layout Halaman edit produk

#### IV.2.2 Implementasi halaman pada member

Gambar 4.17 berikut ini merupakan hasil implementasi dari halaman *profile customer*. Setelah *customer* mengisi *id* dan *password*, halaman *Customer* baru akan muncul dan *customer* baru dapat melihat informasi *profile*nya. Untuk Transaksi pembayaran situs ini belum menggunakan sistem pembayaran kartu kredit, jadi pembayaran dilakukan secara *transfer* antar *bank* dengan mengirim bukti *transfer via e-mail*.

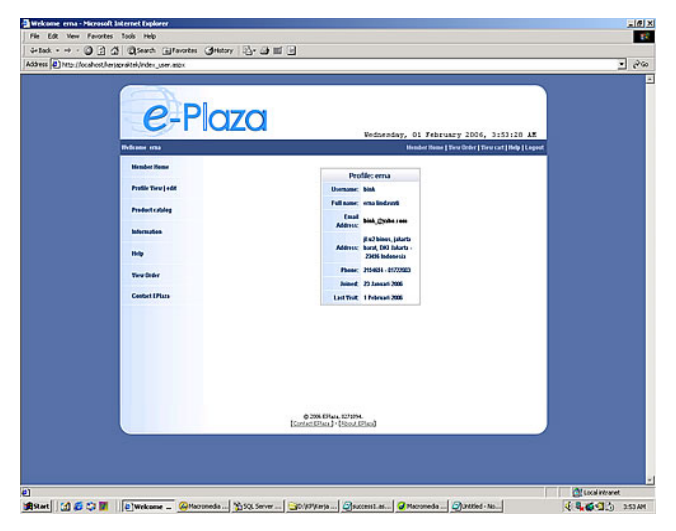

Gambar 4.17 Desain Layout halaman member profile

Untuk meng*input* produk yang akan dibeli kedalam *shopping cart* (gambar 4.18), *user* tidak perlu untuk *login* terlebih dahulu. Tetapi pada saat *user* tersebut akan melakukan *cekout* maka *form* akan secara otomatis divalidasi status *login true* atau *false*. Apabila status *login true*, maka barang akan langsung ter*input* ke dalam *database* torder. Apabila status *login* adalah *false*, maka halaman akan secara otomatis berpindah ke halaman *login* (gambar 4.6).

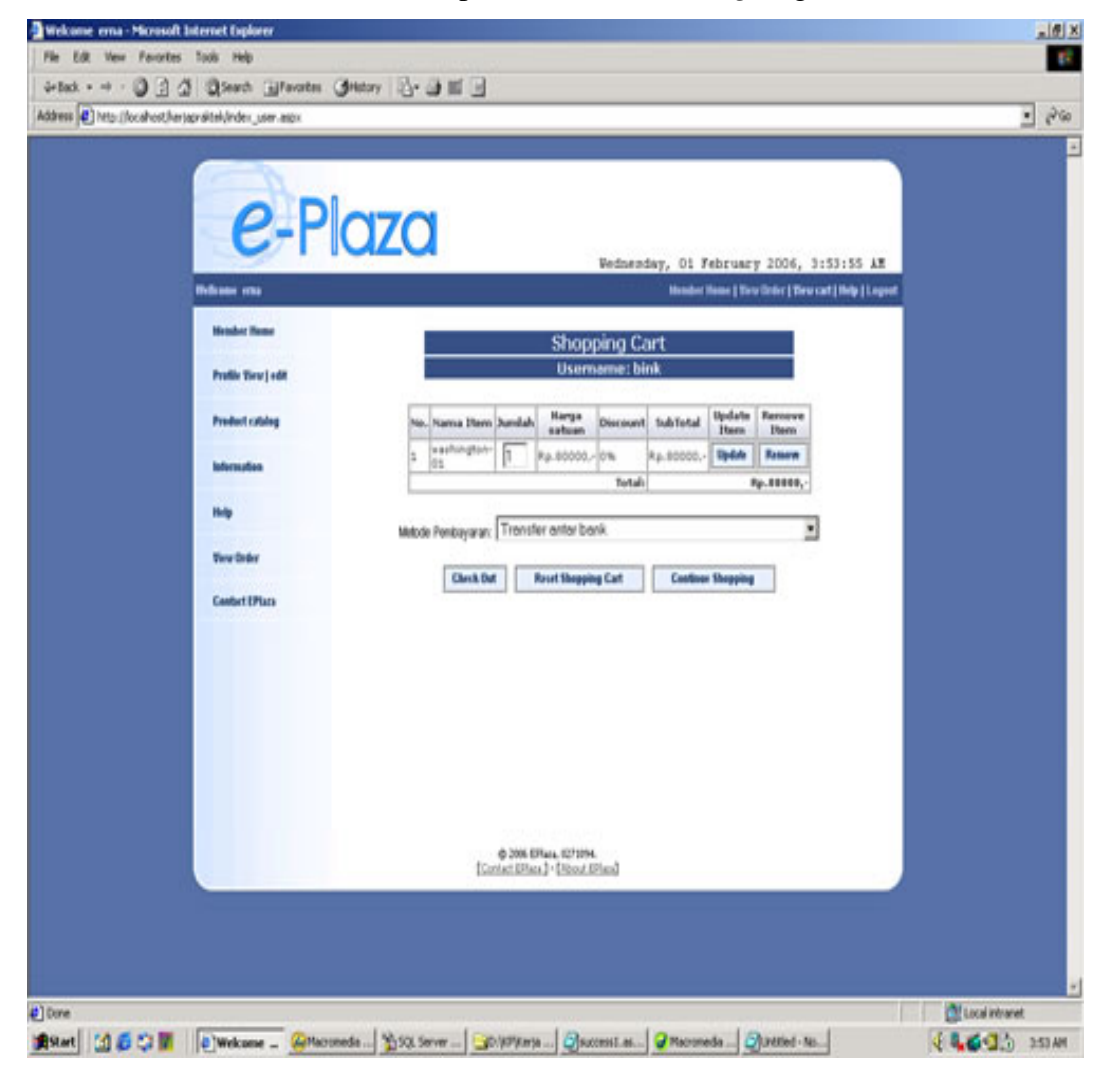

Gambar 4.18 Desain Layout halaman kategori

Apabila *member* telah selesai melakukan *order* dan produk berhasil di*submit*, maka data *order* yang ada di *shopping cart* (gambar 4.18) akan secara otomatis ter*input* kedalam *database* torder dan dideklarasikan dalam *order history*(gambar 4.19).

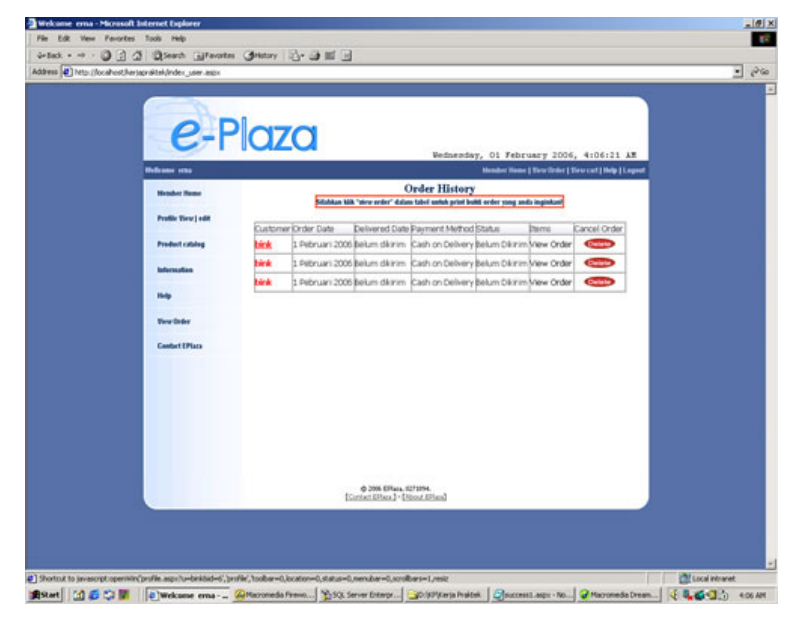

Gambar 4.19 Desain Layout halaman view order pada halaman member

Dalam table *order history* terdapat *view order* yang dapat diklik dan apabila tulisan *view order* diklik, maka akan muncul *popup order list* dapat di*print* oleh *member*, seperti yang dapat dilihat pada gambar 4.20 berikut ni.

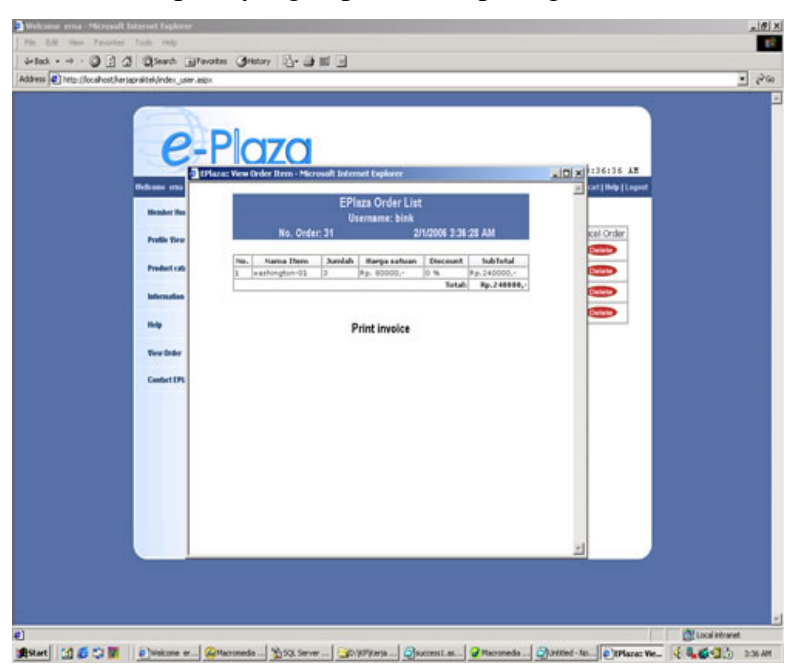

Gambar 4.20 Desain Layout halaman order form